### <u>1 – ACCESSO AL SISTEMA</u> (PORTALE ESSE3)

Per presentare domanda di ammissione al PF 5CFU è necessario accedere al portale dei servizi on line di Ateneo disponibile al seguente indirizzo <u>https://univr.esse3.cineca.it/Home.do</u>.

**NUOVO UTENTE:** Nel caso in cui l'utente non sia in possesso di credenziali attribuite dal nostro Ateneo (anche in occasione di precedenti iscrizioni), dovrà effettuare la registrazione tramite SPID (sistema pubblico di identità digitale). Cliccare "Indicazioni per richiedere SPID" reperibili al link sopraindicato al fine di ottenere un'identità digitale di accesso ai servizi e in seguito cliccare su "registrazione" (sempre all'interno del link sopraindicato).

UTENTE GIA' REGISTRATO: Per il login utilizzare le credenziali di accesso in vostro possesso (ID utente e password). In caso di password dimenticata o problemi di accesso si rimanda al servizio di <u>Gestione password e credenziali</u>. (Si rimanda a tale servizio anche chi, pur essendo stato studente dell'Università di Verona, non sia mai stato in possesso delle credenziali).

N.B.: chi avesse le credenziali SPID può accedere anche se utente già registrato nel sistema.

#### COMPILAZIONE E PRESENTAZIONE DOMANDA DI AMMISSIONE AL CORSO 5CFU

All'indirizzo <u>https://univr.esse3.cineca.it/Home.do</u>effettuare il login utilizzando le proprie credenziali di accesso (id utente e password) **oppure le credenziali SPID**.

Una volta effettuato l'accesso all'area riservata, sul menù a sinistra cliccare la voce "Segreteria" e poi "Concorso di Ammissione" – "Iscrizione Concorsi di ammissione" selezionando successivamente la tipologia di corso, come da screenshot allegate:

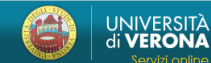

Iscrizione concorsi di ammissione

Iscrizione concorsi di ammissione

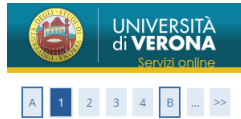

Compilando la seguente domanda il/la candidato/a dichiara di aver preso visione del bando di concorso e accettarlo integralmente.

È inoltre consapevole che in caso di dichiarazioni mendaci, falsità in atti e di uso di atti falsi, incorrerà nelle pene stabilite dal codice penale e dalle leggi speciali in materia e decadrà, con effetto retroattivo, dai benefici eventualmente conseguenti al provvedimento emanato sulla base della dichiarazione non veritiera.

Autorizza inoltre il trattamento e la conservazione dei dati personali, ivi inclusi quelli di natura sensibile, da parte del personale preposto agli adempimenti previsti dalle procedure di selezione, per le finalità oggetto della presente richiesta, avendo preso visione delle informative su trattamento e protezione dei dati personali <u>http://www.univr.it/privacy</u>

| Indietro Avanti |                 |                 |  |  |  |
|-----------------|-----------------|-----------------|--|--|--|
|                 | Indietro Avanti | Indietro Avanti |  |  |  |
|                 |                 |                 |  |  |  |
|                 |                 |                 |  |  |  |

Selezionare il Percorso formativo 5 CFU DM 108/22 e cliccare la voce "Avanti"

| UNIVERSITÀ<br>di VERONA<br>Servizi online |                                    |                     | MENU |
|-------------------------------------------|------------------------------------|---------------------|------|
| A 1 2 3 4 B >>                            |                                    |                     |      |
| Scelta tipologia corso                    |                                    | 🐺 Legenda           |      |
| Scelta tipologia corso                    |                                    | 🔶 Dato obbligatorio |      |
| Seleziona la tipologia di corso           |                                    |                     |      |
| Post Riforma*                             | O Master di Primo Livello          |                     |      |
|                                           | O Master di Secondo Livello        |                     |      |
|                                           | Percorso formativo 5 CFU DM 108/22 |                     |      |
| Ante Riforma*                             | 🔿 Corso di Formazione Continua     |                     |      |
|                                           | Corso di Perfezionamento a crediti |                     |      |
|                                           |                                    |                     |      |
| Indietro Avanti                           |                                    |                     |      |

MENU

## Selezionare nuovamente il Percorso di formazione 5 CFU e cliccare "Avanti"

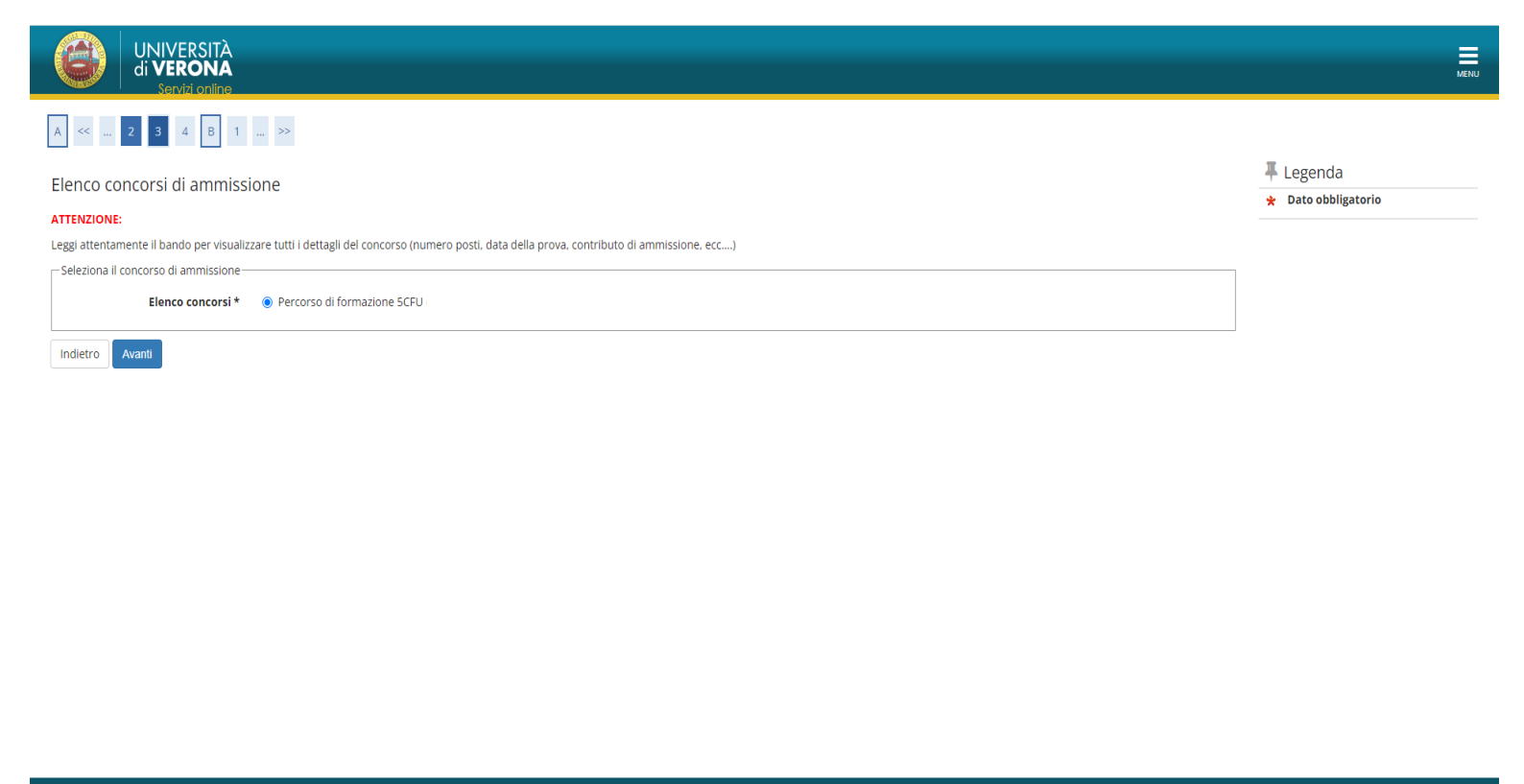

Informativa utilizzo cookie | © CINECA

Per confermare il concorso, cliccare la voce "Conferma e prosegui".

Home

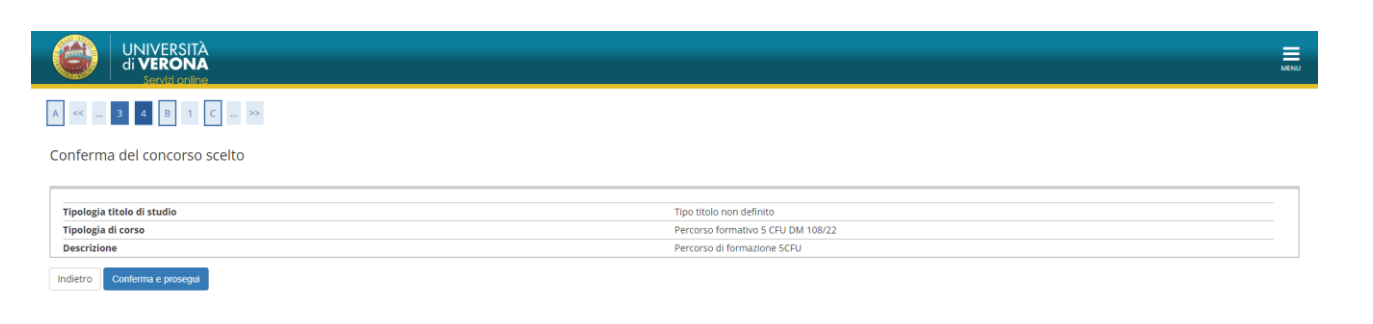

Informativa utilizzo cookie | © CINECA

## Cliccare "NO" alla richiesta di ausilio per lo svolgimento della prova e poi cliccare "Avanti"

| UNIVERSITÀ<br>di VERONA<br>Servizi online                                                                                                    |                                                                                                    |                                                                                          |                                                     |                                                              |         | MENU |
|----------------------------------------------------------------------------------------------------|----------------------------------------------------------------------------------------------------|------------------------------------------------------------------------------------------|-----------------------------------------------------|--------------------------------------------------------------|---------|------|
| A << 4 5 6 E 1 >>                                                                                                    |                                                                                                    |                                                                                          |                                                     |                                                              | _       |      |
| Prove previste e Richiesta ausili (per candidati con invalidità, disabilità e/o DSA                                                                                                    | A)                                                                                                    |                                                                                          |                                                     |                                                              | Legenda |      |
| CONCORSI CHE PREVEDONO IL SOSTENIMENTO DI UN TOLC                                                                                                    |                                                                                                    |                                                                                          |                                                     |                                                              |         |      |
| I candidati, all'atto della registrazione all'area <u>TOLC di CISLA</u> possono dichiarare di essere portatori di disabilità o con<br>svolgerà la prova e trasmetterà alla stessa, attraverso un apposito form fornito dal CISLA, le attestazioni e le critificas<br>normative vigenti. Per i casì in cui non sia possibile utilizzare lo strumento informatio. Il CISLA fornisce un TOLC carte | disturbi specifici dell'apprendimento (DSA). In que<br>tioni necessarie. Il TOLC sarà erogato tenendo com<br>aceo, che le sedi utilizzano supportando le esigenza | sti casi il/la candidato/a ir<br>:o delle esigenze del/la ca<br>e dei singoli candidati. | ndicherà la sede o l<br>ndidato/a secondo           | e sedi presso le quali<br>quanto previsto dalle              |         |      |
| Per i concorsi che prevedono un TOLC NON è richiesta la compilazione della domanda di ausilio per lo svolgimento c                                                                                                    | della prova nella sezione sottostante.                                                                                                    |                                                                                          |                                                     |                                                              |         |      |
| ALTRI CONCORSI                                                                                                    |                                                                                                    |                                                                                          |                                                     |                                                              |         |      |
| Il candidato con invalidità, disabilità e/o disturbi specifici dell'apprendimento che chiede il riconoscimento di ausili, d<br>deve essere inoltrata utilizzando il modulo disponibile all'indirizzo <u>https://www.univr.iv/tivi-nostri-servizi/futuri-studer</u><br>con-disabiliza-od-sa#ategedeci Z700                                                                                       | eve dichiararlo nella sezione sottostante e trasmet<br>nti/inclusione-e-accessibilita-supporto-a-studenti-c                                                       | tere entro i termini previs<br>on-disabilita-e-dsa/suppo                                 | sti dal bando la rela<br><u>rto-per-le-prove-di</u> | tiva richiesta. Tale richiesta<br>-ammissione-per-candidati- |         |      |
| In caso di dubbi o necessità particolari scrivere a: adattamentiprove@ateneo.univr.it                                                                                                    |                                                                                                    |                                                                                          |                                                     |                                                              |         |      |
| Ausilio allo svolgimento delle prove (solo per candidati con invalidità, disabilità e/o DSA)                                                                                                    |                                                                                                    |                                                                                          |                                                     |                                                              |         |      |
| Richiedo l'ausilio per lo svolgimento della prova<br>Si  No                                                                                                    |                                                                                                    |                                                                                          |                                                     |                                                              |         |      |
| PROVE PREVISTE: Per i concorsi in presenza, verificare attentamente la sede e l'aula asseg                                                                                                    | nate per il sostenimento della prova al                                                                                                    | a pagina del CdS - S                                                                     | ezione "come                                        | iscriversi".                                                 |         |      |
| Descrizione                                                                                                    | Тіро                                                                                                    | Data                                                                                     | Ora                                                 | Sede                                                         |         |      |
| Valutazione del percorso scolastico                                                                                                    | Valutazione titoli                                                                                                    |                                                                                          |                                                     |                                                              |         |      |
| Indietro Avanti                                                                                                    |                                                                                                    |                                                                                          |                                                     |                                                              |         |      |

.....

Informativa utilizzo cookie | © CINECA

## Per confermare l'iscrizione, cliccare la voce "Conferma e prosegui"

| di VERONA<br>Saviz online                                                      | ш                                  |
|--------------------------------------------------------------------------------|------------------------------------|
| A << 5 6 E 1 F >>                                                              |                                    |
| Conferma iscrizione concorso                                                   |                                    |
| Verificare la correttezza delle informazioni prima di confermare e proseguire. |                                    |
|                                                                                |                                    |
| Tipologia titolo di studio                                                     | Tipo titolo non definito           |
| Descrizione                                                                    | Percorso di formazione 5CFU        |
| Valido per                                                                     |                                    |
| Dettaglio                                                                      | SCFU - PERCORSO DI FORMAZIONE SCFU |
| Richiesta ausili                                                               |                                    |
| Richiesta ausili                                                               | No                                 |
| Indietro Conterma e prosegui                                                   |                                    |

# In questa sezione è necessario inserire obbligatoriamente l'allegato "*Requisiti di Ammissione*", è un file PDF che si trova in allegato al bando di attivazione.

## NB: non verranno presi in considerazione i file difformi da quello predisposto.

### Selezionare la voce "Allega" e poi "Avanti"

| UNIVERSITÀ<br>di VERONA<br>Servizi online                                                                                                    |                          |     |                                  |  |  |
|----------------------------------------------------------------------------------------------------|--------------------------|-----|----------------------------------|--|--|
| A << E 1 2 F 1 >>                                                                                                    |                          |     |                                  |  |  |
| Inserimento allegati                                                                                                    |                          |     | 📮 Legenda<br>ጵ Dato obbligatorio |  |  |
| Per inserire gli allegati richiesti premere "Allega" e poi "Avanti".<br>Dopo aver terminato l'inserimento premere "Terminato inserimento allegati" per proseguire |                          |     |                                  |  |  |
| Tipo titolo                                                                                                    | Minimo allegati previsti | Max | 💮 Elimina                        |  |  |
| Allegato 1 Obbligatorio                                                                                                    | 1                        | 1   |                                  |  |  |
| Allegati già inseriti                                                                                                    |                          |     |                                  |  |  |
| Non è stato inserito alcun documento e/o titolo di valutazione.                                                                                                   |                          |     |                                  |  |  |
| Allega modulo e/o titoli valutabili*                                                                                                    |                          |     |                                  |  |  |
| e Allega                                                                                                    |                          |     |                                  |  |  |
| O No/Terminato inserimento allegati                                                                                                    |                          |     |                                  |  |  |
| Indietro Avanti                                                                                                    |                          |     |                                  |  |  |
|                                                                                                    |                          |     |                                  |  |  |

Informativa utilizzo cookie | © CINECA

Home

In questa sezione bisogna selezionare il file da allegare, quindi cliccare la voce "Seleziona file", scegliere il file sul proprio computer e poi "Avanti"

| di <b>VERONA</b><br>Servizi online         |                         | MENU                |
|--------------------------------------------|-------------------------|---------------------|
| A << E 1 2 F 1                             |                         | L l egenda          |
| Modulo e/o titolo di valutaz               | ione                    | * Dato obbligatorio |
| Indicare i dati del titolo o del documento |                         | 1                   |
| Tipologia:*                                | Allegato 1 Obbligatorio |                     |
| Nome Documento:*                           | Allegato                |                     |
| Descrizione:                               |                         |                     |
|                                            |                         |                     |
| Allegato:*                                 | +Seleziona file         |                     |
| Indietro                                   |                         | -                   |

Home

Dopo aver allegato il file obbligatorio "Requisiti di Ammissione", selezionare la voce "No/Terminato inserimento allegati" e poi "Avanti"

| UNIVERSITÀ<br>di VERONA<br>Servizi coline                                                                                     |                                          |        |         |     |
|----------------------------------------------------------------------------------------------------|------------------------------------------|--------|---------|-----|
| A << E 1 2 F 1 >>                                                                                                    |                                          |        |         |     |
| nserimento allegati                                                                                                    |                                          |        |         |     |
| Per inserire gli allegati richiesti premere "Allega" e poi "Avan<br>Dopo aver terminato l'inserimento premere "Terminato inse | ti".<br>rimento allegati" per proseguire |        |         |     |
| Tipo titolo                                                                                                    | Minimo allegati previsti                 |        |         | Max |
| Allegato 1 Obbligatorio                                                                                                    | 1                                        |        |         | 1   |
| Allegati già inseriti                                                                                                    |                                          |        |         |     |
| Tipologia                                                                                                    | Titolo                                   | Azioni |         |     |
| Allegato 1 Obbligatorio                                                                                                    | Allegato                                 | 9      | <b></b> | 6   |
| Allega modulo e/o titoli valutabili*                                                                                          |                                          |        |         | ·   |
| ○ Allega                                                                                                    |                                          |        |         |     |
|                                                                                                    |                                          |        |         |     |

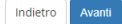

## Qui comparirà il riepilogo degli allegati inseriti, quindi cliccare "Avanti"

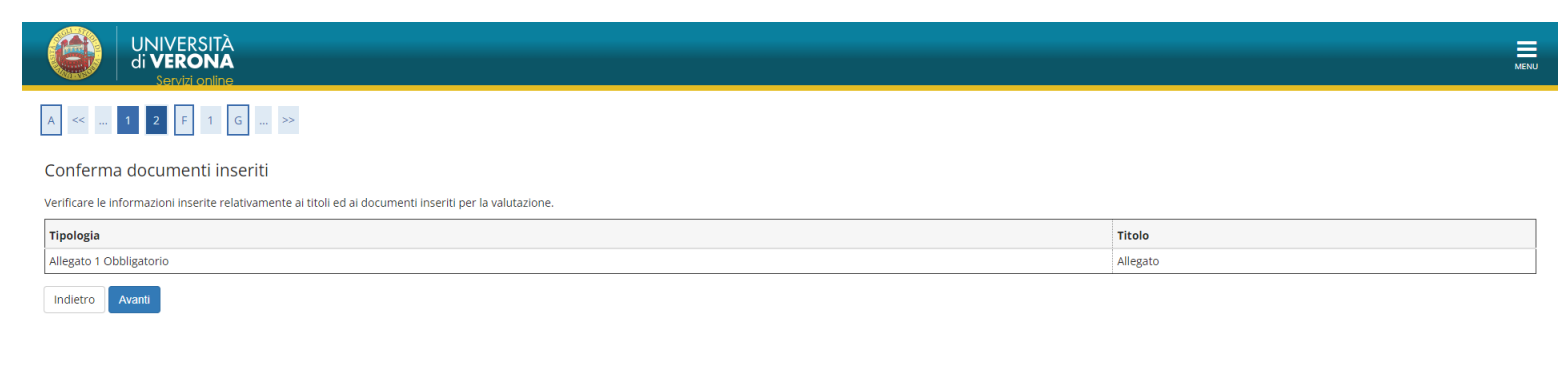

Informativa usilizzo coolee | © CINECA

#### Cliccare la voce "CONFERMA DEFINITIVA"

| ٩           | UNIVERSITÀ<br>di <b>VERONA</b><br>Servizi online | Hen Men                            |
|-------------|--------------------------------------------------|------------------------------------|
| A <<        | 1 2                                              |                                    |
| Conferma    | a definitiva                                     |                                    |
| Concors     | 0                                                |                                    |
| Tipologia t | itolo di studio                                  | Tipo titolo non definito           |
| Descrizion  | e                                                | Percorso di formazione SCFU        |
| – Valido p  | er                                               |                                    |
| Dettaglio   |                                                  | SCFU - PERCORSO DI FORMAZIONE SCFU |
| Richiest    | a ausili                                         |                                    |
| Richiesta a | nusili                                           | No                                 |
|             |                                                  |                                    |

Home

UNIVERSITÀ di **VERONA** 

#### Riepilogo iscrizione concorso di ammissione

L'iscrizione online al concorso si è conclusa. Cliccare il pulsante "Stampa ricevuta" per stampare la ricevuta di iscrizione.

| Concorso di ammissione                                      |                    |         |     |           |         |               |      |
|-------------------------------------------------------------|--------------------|---------|-----|-----------|---------|---------------|------|
| Descrizione Percorso di formazione SCFU                     |                    |         |     |           |         |               |      |
| Anno                                                        | 20                 | 22/2023 |     |           |         |               |      |
| Prematricola                                                | 1                  |         |     |           |         |               |      |
| Annotazioni per il candidato                                |                    |         |     |           |         |               |      |
| Richiesta ausili                                            |                    |         |     |           |         |               |      |
| Richiesti ausili                                            | N                  | C       |     |           |         |               |      |
|                                                             |                    |         |     |           |         |               |      |
| Dettaglio                                                   |                    |         |     | Scad. amm | issione |               |      |
| 5CFU - PERCORSO DI FORMAZIONE 5CFU                          |                    |         |     |           |         |               |      |
| Prove previste                                              | 1                  | 1       |     | 1         |         | 1             | ;    |
| Descrizione                                                 | Tipologia          | Data    | Ora | Materie   | Stato   | Voto/Giudizio | Note |
| Valutazione del percorso scolastico                         | Valutazione titoli |         |     |           | -       | -             | -    |
| Home concorsi Stampa ricevuta Pagamenti Modifica Iscrizione |                    |         |     |           |         |               |      |
| Home                                                        |                    |         |     |           |         |               |      |
| Informativa utilizzo cookie   © CINECA                      |                    |         |     |           |         |               |      |

Arrivati a questa schermata, cliccare sulla voce "Pagamenti".

Si verrà rimandati alla pagina "*Tasse*" del proprio profilo, dove comparirà il bollettino di **80,00** € da pagare esclusivamente con il sistema **PagoPA**.

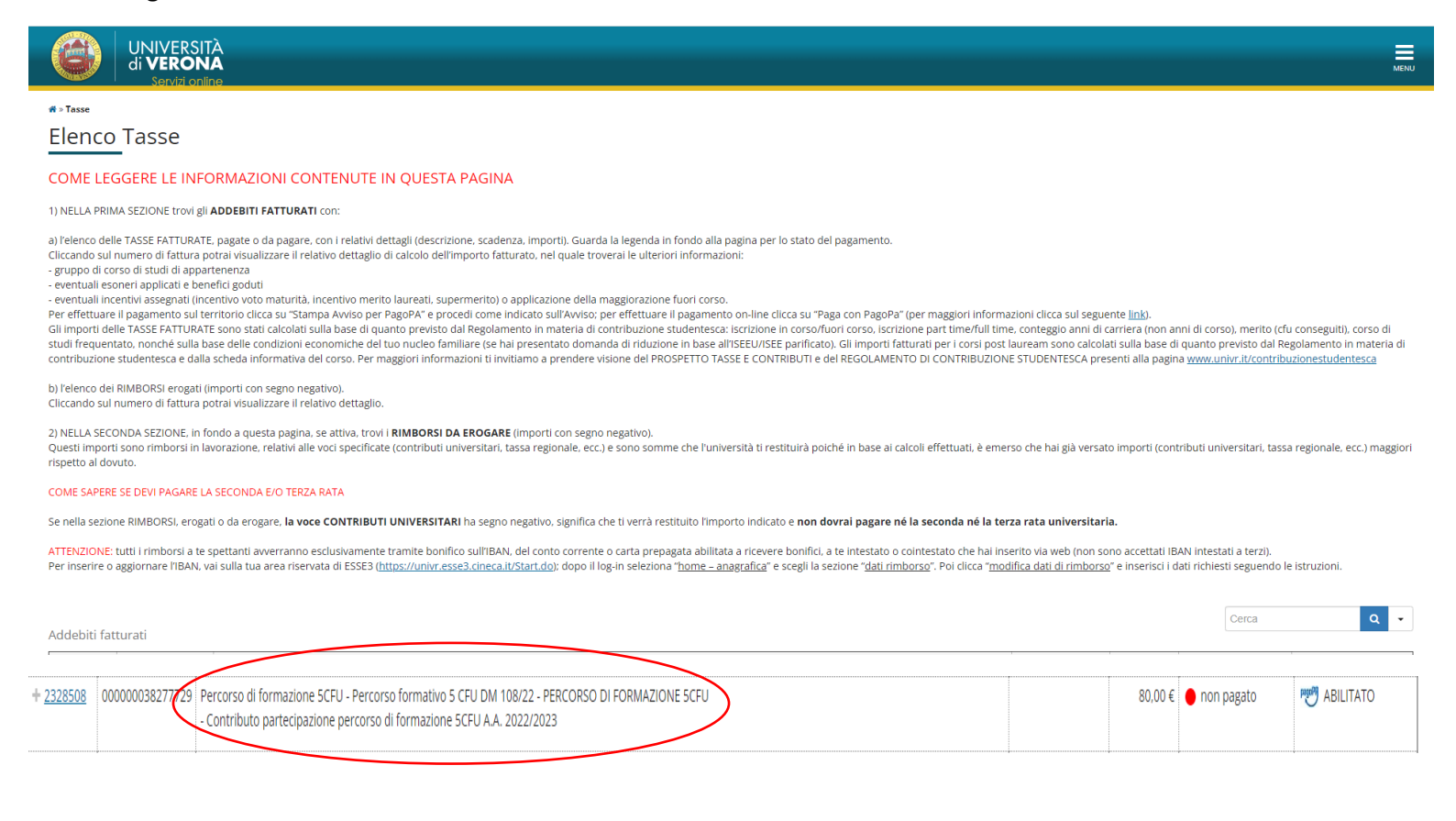

MENU

|                                                                                      |                                                                                     |                                                                                                    | MENU                            |  |  |  |  |
|--------------------------------------------------------------------------------------|-------------------------------------------------------------------------------------|----------------------------------------------------------------------------------------------------|---------------------------------|--|--|--|--|
| # » <u>Elenco Tasse</u> » <b>Tasse</b>                                               |                                                                                     |                                                                                                    |                                 |  |  |  |  |
| Dettaglio Fattura                                                                    |                                                                                     |                                                                                                    |                                 |  |  |  |  |
| Fattura 2328508                                                                      |                                                                                     |                                                                                                    |                                 |  |  |  |  |
| Importo                                                                              |                                                                                     | 80.00 €                                                                                                    |                                 |  |  |  |  |
| Modalità                                                                             |                                                                                     | PAGAMENTO MEDIANTE NODO                                                                                                    |                                 |  |  |  |  |
| Indicatore Univoco di Versamer                                                       | nto (IUV)                                                                           | 00000038277729                                                                                                    |                                 |  |  |  |  |
| In caso di rimborso, il pagamento vie<br>TIBAN dopo la data di accertamento<br>Tasse | ne effettuato entro 60 giorni dalla dat.<br>del diritto al rimborso dovral comunica | a operazione a condizione che a quella data tu abbia inserito via web l'IBAN, del conto corrente o carta prepagata, a te intestato o cointestato (non sono accettati IBAN intestati a<br>re <b>esclusivamente tramite <u>Service Desk</u> all'Ufficio diritto allo studio l'inserimento/aggiornamento del tuo IBAN e ti verrà comunicata la tempistica dei rimborso.</b> | terzi). Se inserisci o aggiorni |  |  |  |  |
| Anno                                                                                 | Rata                                                                                | Voce                                                                                                    | Importo                         |  |  |  |  |
| Contributo partecipazione percor                                                     | so di formazione 5CFU                                                               |                                                                                                    |                                 |  |  |  |  |
| 2022/2023                                                                            | Rata unica                                                                          | Contributo partecipazione percorso di formazione 5CFU                                                                                                    | 64,00 €                         |  |  |  |  |
|                                                                                      | Imposta di bollo                                                                    |                                                                                                    |                                 |  |  |  |  |
| Paga con PagoPA Stampa Avvis<br>Per I Corsi di studio ad accesso prop                | io per PagoPA<br>grammato. la data di scadenza della pi                             | ima rata è indicata negli specifici bandi di ammissione                                                                                                    |                                 |  |  |  |  |
| Home                                                                                 |                                                                                     |                                                                                                    |                                 |  |  |  |  |

Scegliere se effettuare il pagamento online, e quindi cliccare su "Paga con PagoPA", oppure se stampare l'avviso di pagamento da pagare presso sportello bancario, tabaccheria, sportello ATM, app mobile.....

ie | © (

Per maggiori informazioni sul sistema di pagamento PagoPA e il relativo tutorial, si rimanda alla seguente pagina:

https://www.univr.it/it/i-nostri-servizi/futuri-studenti/benefici-borse-di-studio-e-agevolazioni/pagopa

UNIVERSITÀ